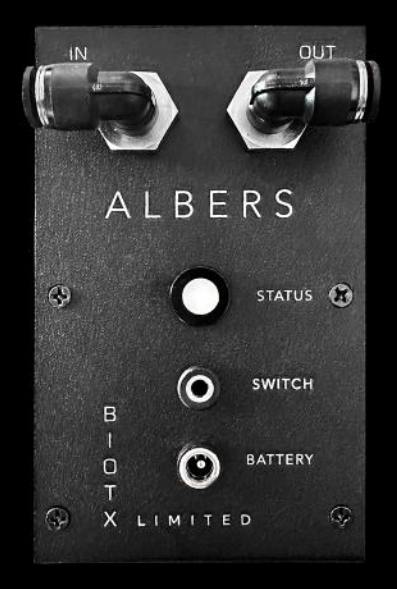

#### ALBERS USER GUIDE

#### CONTENTS

INTRODUCTION UNBOXING **COMPONENTS** POWER CHAIR INSTALLATION **CONTROLLER & SETTINGS** SMARTPHONE INTEGRATION **EMPTIER SETTINGS** SYSTEM STATUS SANITIZER APP **OTHER APP SCREENS RESERVOIR USE** MAINTENANCE/SANITIZING **EMERGENCY BATTERY** TROUBLESHOOTING WARRANTY/SUPPORT

Contact: ALBERS@biotx.ltd

#### Welco

This qui maintair learn ho it to you included come in **ALBERS** you con can rese activatic bag by I

As you r

or areas

know yo

#### ome!

de will explain and illustrate how to install, set up, use, and a your ALBERS Leg Bag Emptier & Reservoir System. You'll w to mount /attach ALBERS to your power chair and connect r leg bag using dripless connectors. Everything you need is l, and no tools are required (although a pair of scissors may handy in order to trim some tubing to length).

is designed to empty your leg bag on a timed schedule that trol. By default, the pump will go on every 90 minutes, but you t that interval to decrease or increase the time between pump ons. In addition, you also have the option of emptying the leg pressing and holding a button, if the need arises.

nove through this guide, please feel free to note any issues in which you feel more explanation would be helpful. Let us ur concerns, and we will address them directly.

#### UNBOXING

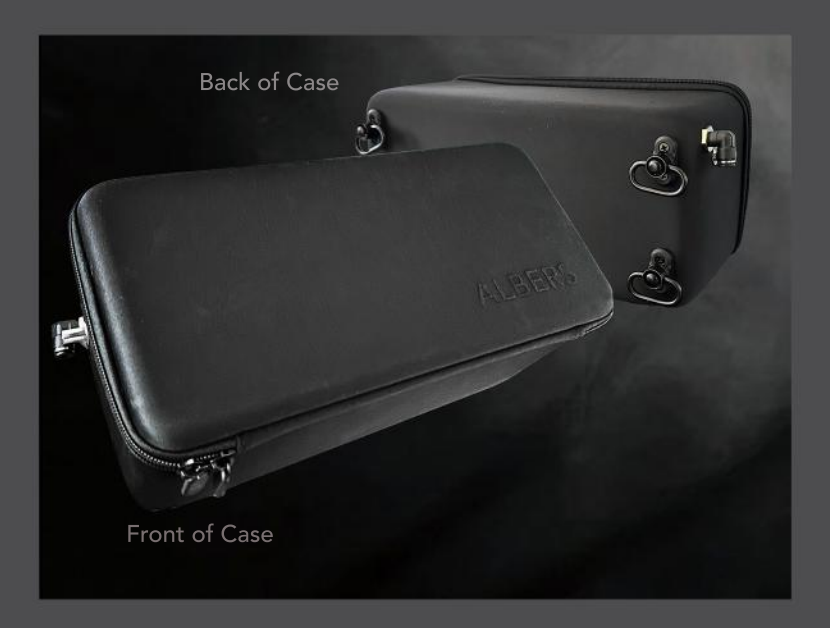

When single and t This c moun 3-liter recha exter and S in the

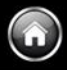

you open the shipping carton, this is what you will find inside: a zippered case with four swivel-mounted fittings on the back wo additional fittings extending from the left side of the case.

arton contains the complete ALBERS product including adjustable ting straps, the dual-pump enclosure with a micro-controller, the Reservoir, all necessary tubing with dripless connectors, a 12-volt rgeable battery with an 8 -10 year backup Emergency Battery, the nal "manual" pushbutton switch, and the Rinse Kit with Pouch canitizing Tablets. Each of these items is more fully described cOMPONENT section that follows.

#### COMPONENTS

Let's take a look at what you'll find within the zippered ALBERS case.

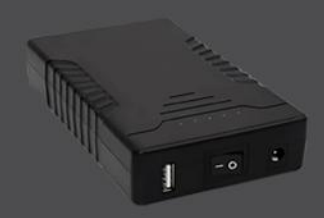

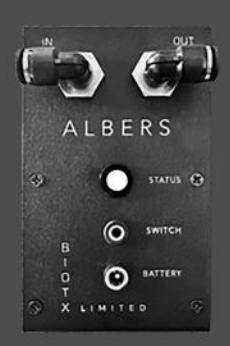

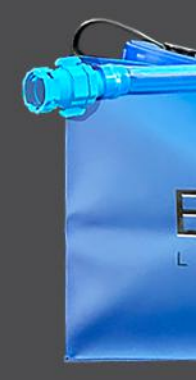

12-volt Rechargeable Battery

Dual-Pump Enclosure with Microprocessor & Bluetooth Thr with Dr

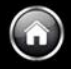

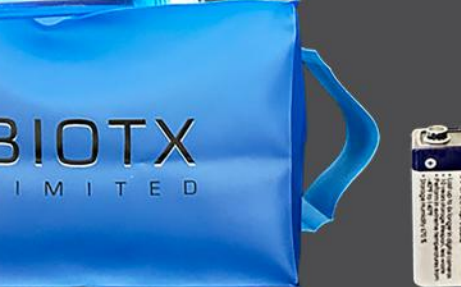

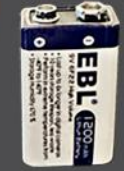

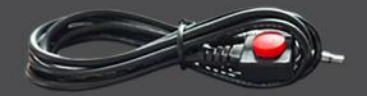

ee-Liter Reservoir ipless Inlet Connector Emergency Battery

External Pushbuttom Switch

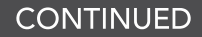

#### COMPONENTS

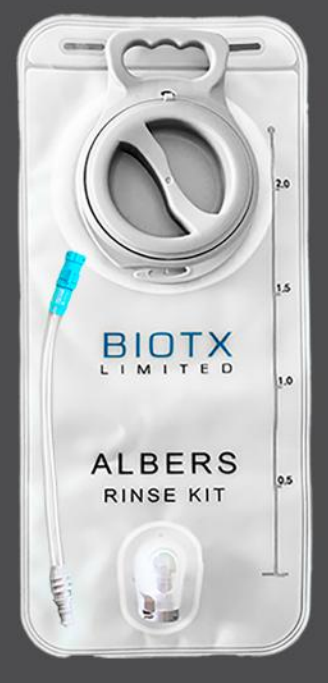

2-Liter Rinse Pouch

#### Let's take a look at what else you'l

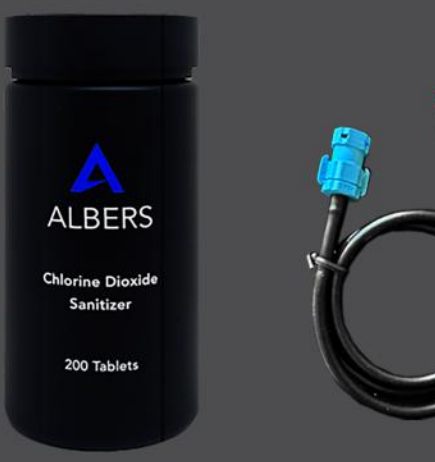

Sanitizer Tablets

Rinse Pouch-to-Extension Con

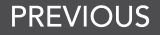

I find as part of the ALBERS system...

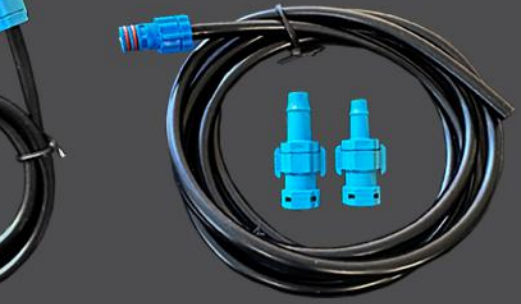

ALBERS

Leg Bag-to-ALBERS (With Barbed Fittings for Drainage Tube)

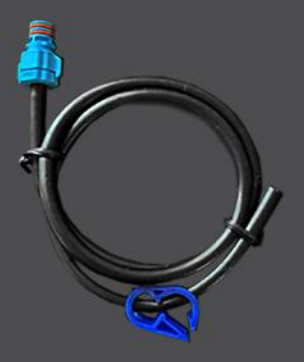

Gravity Drainage Tube

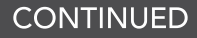

#### COMPONENTS

And these items are presented for the sake of completen

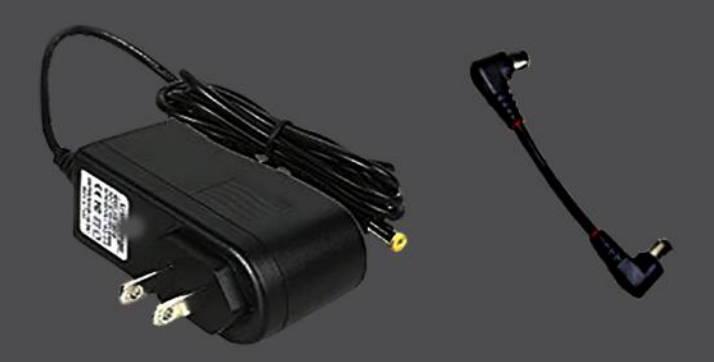

Battery Charger

**Battery Cable** 

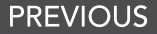

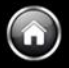

ess, though directions as to their use are likely unnecessary...

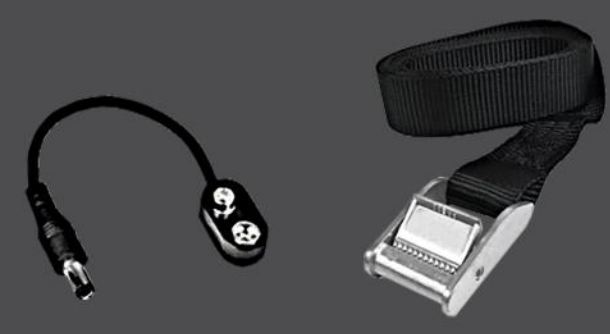

Emergency Battery Cable Cam Lock Straps (Four Straps Included)

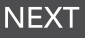

#### POWER CHAIR INSTALLATION

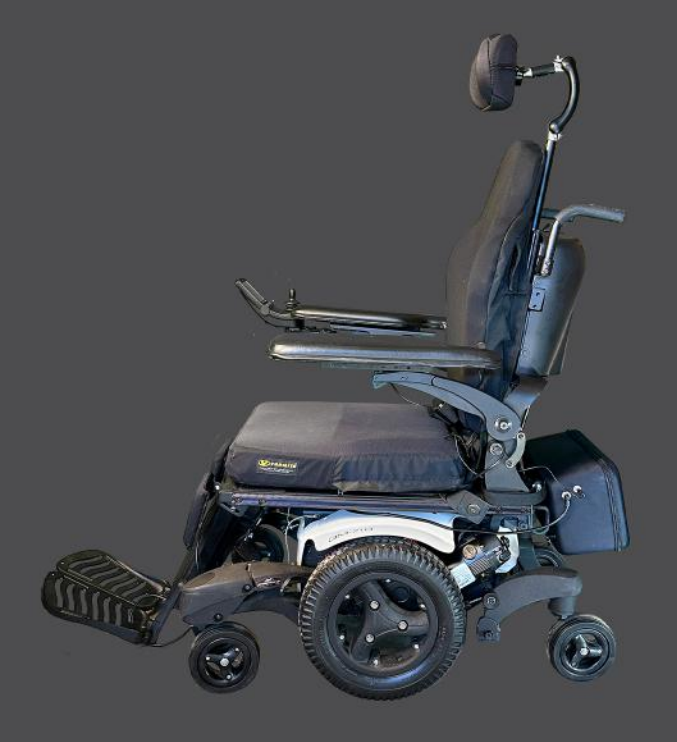

There are two asp involves securing t best position it for accommodating th functions), and cle position of the bac

The second aspec from your leg bag ALBERS case and panel-mounted sc Every chair and ev

factored into wher four cam-lock web

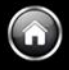

ects to installing the ALBERS on your power chair. The first the zippered case to those structures of your chair that will convenience and clearance. Convenience in terms of the other gear you may have (for storage or other important arance in terms of making sure you can fully adjust the ck and seat without interference.

t of installation involves inserting the tubing that will run into the push-to-connect elbow on the left side of the connecting the external pushbutton switch to the silver ocket (next to the elbow fitting).

ery user will have unique conditions that will need to be re best to position ALBERS and how to secure it using the obing straps. Let's get started...

#### CONTINUED

#### POWER CHAIR INSTALLATION

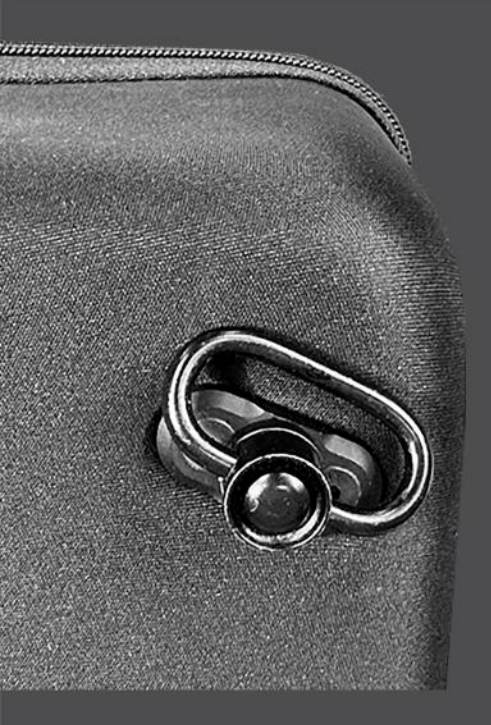

PREVIOUS

There are four swivel fittings on the use to suspend the case from struct straps through a swivel connector ar that strap end into and through the k Double check to be sure the chair is without colliding with the ALBERS of

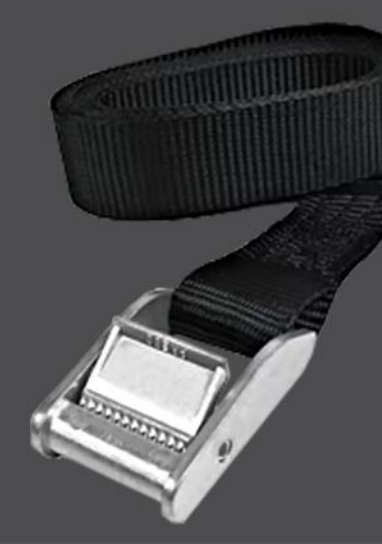

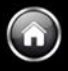

e back of the ALBERS case. Each is an anchor point you will ctural elements of the power chair. Thread each of the four nd wrap the loose end around a rigid structure before inserting puckle. Tighten each strap until the case is securely positioned.

s fully adjustable

ase!

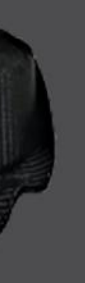

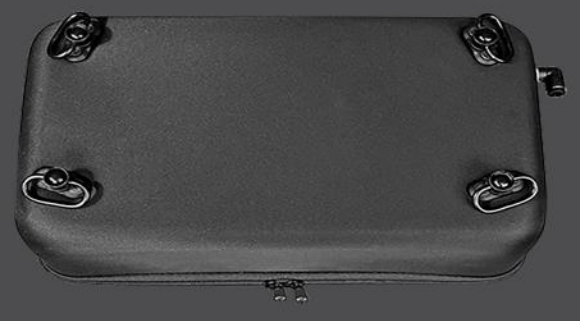

Once the ALBERS case is securely positioned as desired, connect the tubing and the switch...

#### CONTINUED

#### POWER CHAIR INSTALLATION

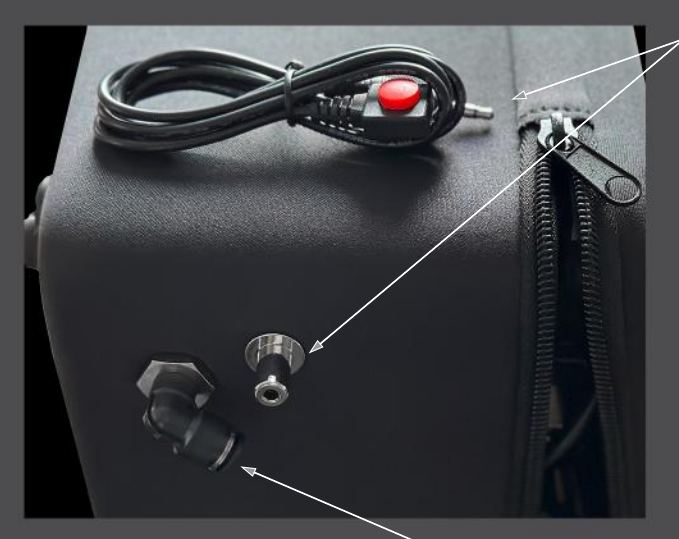

 Plug the externa into the panel-m

If for any reason ye your leg bag befo automatically, or if on as scheduled, j red button and the Locate the button wherever you pref foam tape is recor

Firmly insert this end of the tube into the elbow fitting.

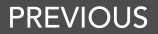

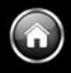

l switch <u>firmly</u> ounted socket.

ou need to empty re ALBERS does so ALBERS fails to turn ust press & hold the e pump will activate. on the armrest or er. (Double-sided nmended.)

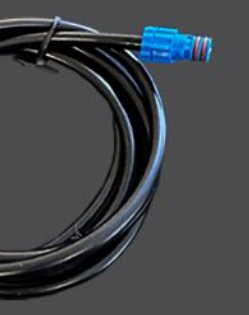

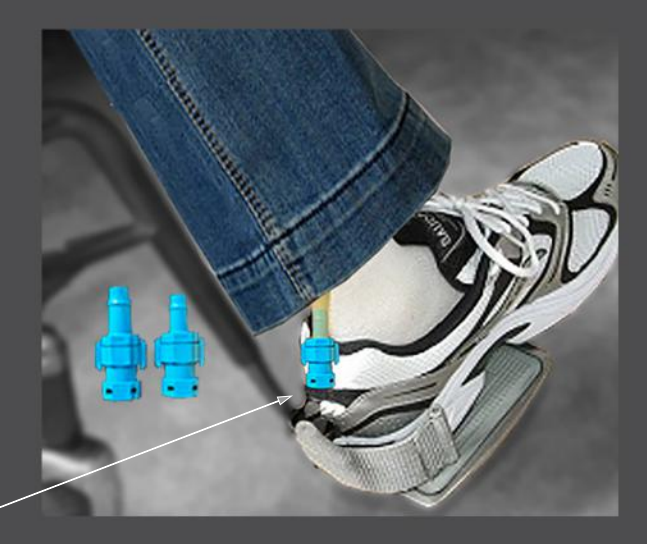

This dripless connector mates with the barbed fitting you must insert into the end of the leg bag drainage tube. Select the largest barb that will fit to ensure a secure leak-proof connection. The heart of ALBERS is its microprocessor controller. It monitors the health of both pumps, and if one is having problems, it will be deactivated so that the healthy pump can continue operating. ALBERS also monitors the pressure, so when the leg bag is empty, the system senses this and instantly turns the pump off. This feature is of critical importance; it prevents ALBERS from pulling a vacuum on the leg bag which could affect the catheter or prevent the normal filling of your leg bag. Let's take a look at how to power up ALBERS, and then we can explore the functions accessible to you from the ALBERS smartphone app.

#### To wa on cc sh W wi sc cu

В

n

Your ALBERS arrives as shown here, but with the attery Cable disconnected. start ALBERS, you will first int to open the ALBERS app your smartphone. Then, after nnecting the Battery Cable as own, press the Power Button. hen you do so, the Status LED Il activate and the phone app reen changes to display the urrent status (as shown next).

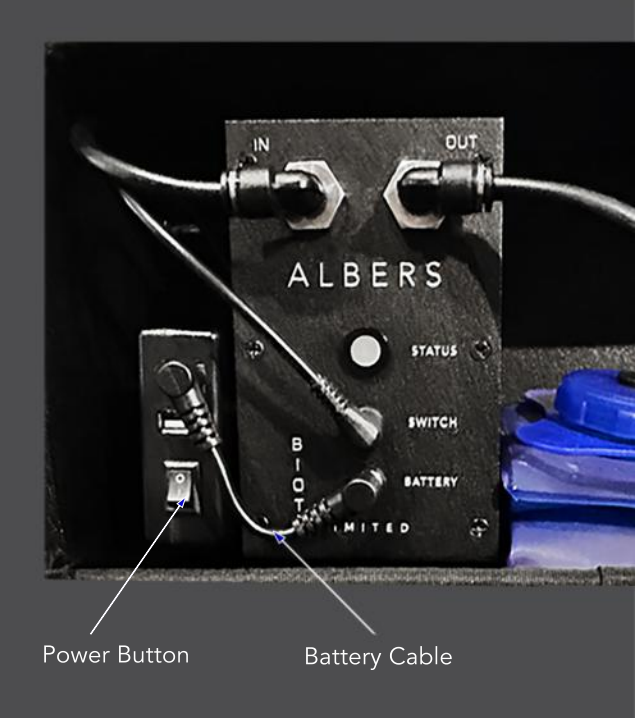

CONTINUE

#### **SMARTPHONE INTEGRATION & USE**

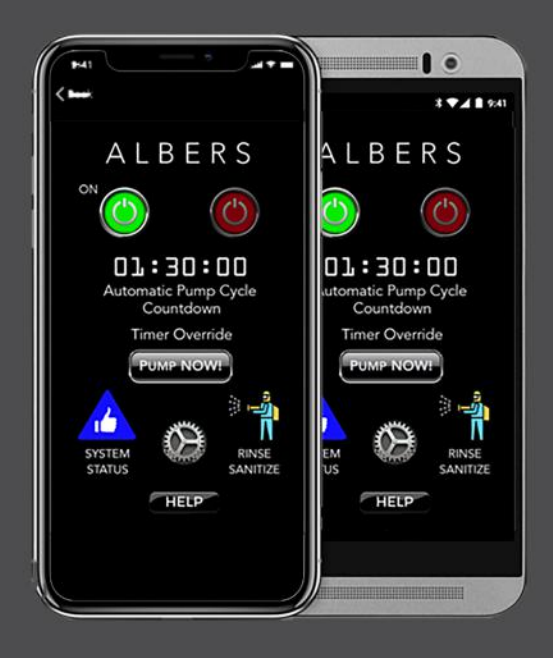

#### It's in the App...

The ALBERS phone app p In the following pages, we are available for you to co you have given permissio and Android versions, and App Store or the Google

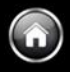

provides complete control of every feature and function of the device. The will show you what your app screens will look like and what functions ontrol from your smartphone. In addition, only you, or those to whom an, will have access to your ALBERS. The app is available in both iOS of here are the links with which you may access the app from either the Play Store:

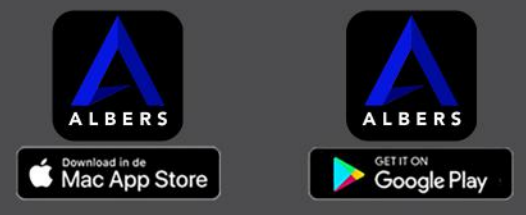

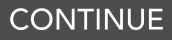

#### SMARTPHONE INTEGRATION & USE

#### Launch the App

When you first launch the app, the splash screen, below, will briefly appear while the app seeks to pair ALBERS with your phone.

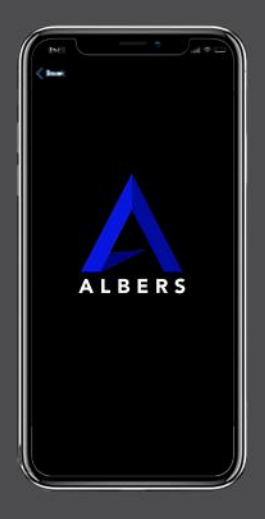

After pairing is complete, and if the self-diagnostic finds that ALBERS is fully functional and ready to go, this is the screen image you will see...

This icon indicates no faults or problems have been detected. Tap the icon to load the System Status screen for details.

> This is the screen to such as th

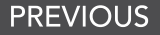

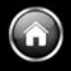

#### The illuminated Green Button confirms that ALBERS is ON.

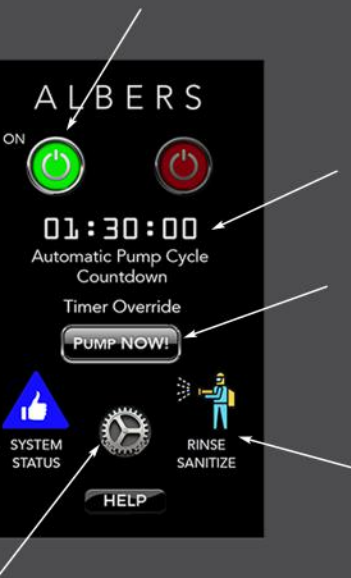

This is the Pump Interval countdown timer. When it reaches zero the pumps are activated. It automatically resets when pumping is completed and begins the next countdown.

Tapping the Pump NOW icon overrides the Automatic Pump Cycle timer to initate pumping on your command.

Tapping this icon launches the maintenance screen to control cleaning and sanitizing functions.

e Settings icon. Tap the icon to load the Settings view and change any user-controlled settings, ne Pump Interval cycle.

CONTINUE

#### **SMARTPHONE APP -- SETTINGS**

#### SETTINGS

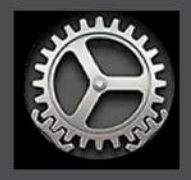

The Settings icon is available from virtually every screen to allow you to access the dedicated Settings page you see on the right.

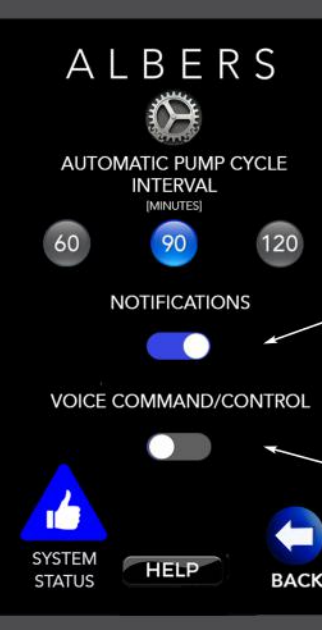

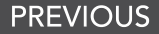

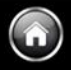

The settings for the Automatic Pump Cycle allow three timed intervals. By default, ALBERS ships with a 90-minute interval between pump cycles. To change your setting, simply tap the desired interval.

This slider button allows you to enable or disable notifications regarding matters affecting your ALBERS, including important System Status changes. We always recommend enabling this feature.

ALBERS includes a built-in microphone that will permit control of key functions using voice commands. This feature, once enabled, will allow you to control ALBERS even if your phone is lost or inoperable.

#### CONTINUE

#### SMARTPHONE APP -- SYSTEM STATUS

#### SYSTEM STATUS

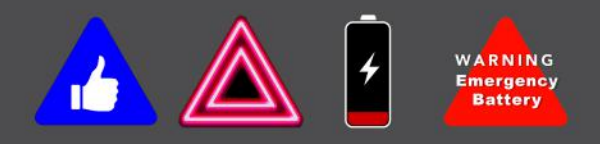

There are four unique icons used to indicate the System Status. These include a blue "thumbs up" triangle that tells you all systems are nominal. A glowing red/pink triangle indicates a problem with one or more of the pumps or the circuits and sensors used to monitor and control them. A battery icon warns of a low state of charge, and after a battery failure, there is an orange warning icon to remind you that you are operating under power supplied by the Emergency Battery. To the right and on the following pages are examples of System Status screens you may encounter.

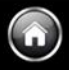

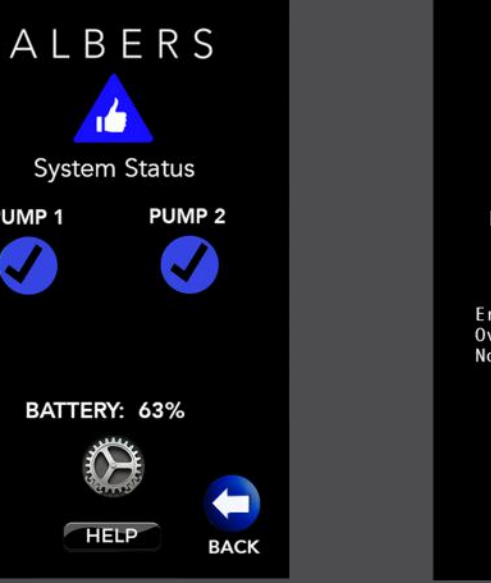

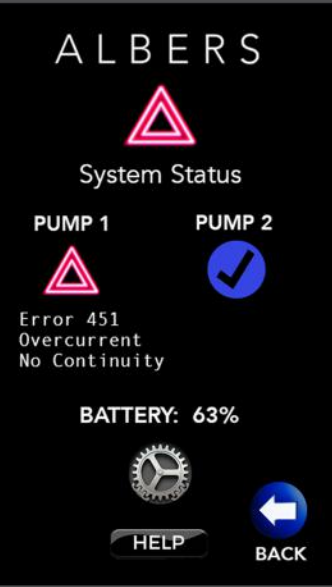

CONTINUE

#### **SMARTPHONE APP -- SYSTEM STATUS**

#### SYSTEM STATUS

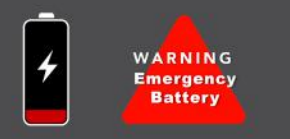

The low-battery icon will appear when ALBERS detects its state of charge to be 10%. If it should decline to 5%, a notification will be sent (if enabled) to inform you. If the battery fails, however, the screen in the middle will appear. Note that all features and functions are grayed-out indicating ALBERS is no longer communicating with the App. But with the Emergency Battery connected, all functions are seen to be active again.

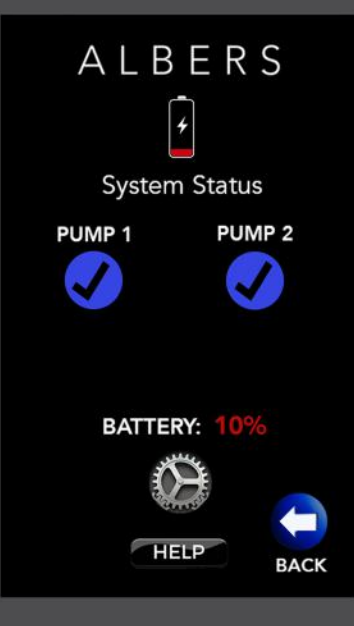

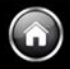

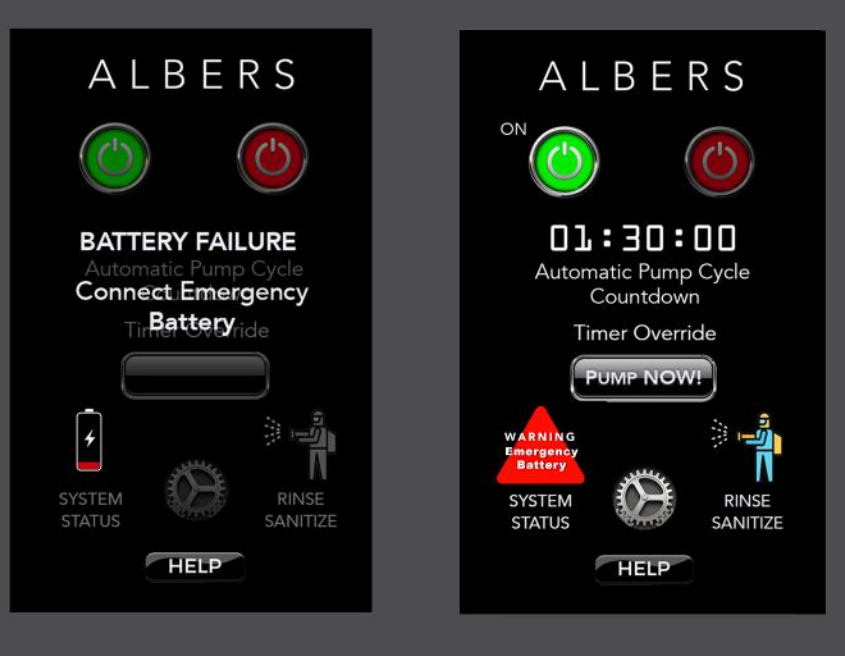

CONTINUE

#### **SMARTPHONE APP -- SANITIZE**

#### **RINSE/SANITIZE**

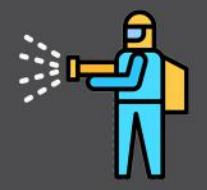

At the end of the day, after emptying the Reservoir, your caregiver taps this icon to load the control screen needed to rinse and sanitize ALBERS.

The process of preparing to rinse and sanitize ALBERS is described in detail in this User Guide at <u>this location</u>.

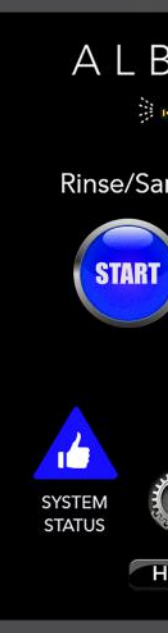

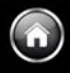

### ERS

#### nitize Cycle

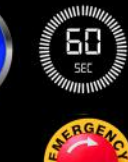

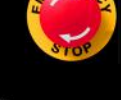

BACK

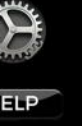

After connecting the Rinse Pouch to the ALBERS inlet tube, tap the START button. The 60-second cleaning cycle will begin, and the countdown timer show the time remaining before the pumps stop. To halt the pump (In the event of a leak or for any other reason), tap the Emergency Stop icon. This will terminate the cleaning cycle and reset the countdown timer.

Once the cleaning process is complete, tap the BACK icon to return to the main screen

#### CONTINUE

#### **SMARTPHONE APP -- OTHER**

#### OTHER SCREENS and what they mean....

ON

SYSTEM

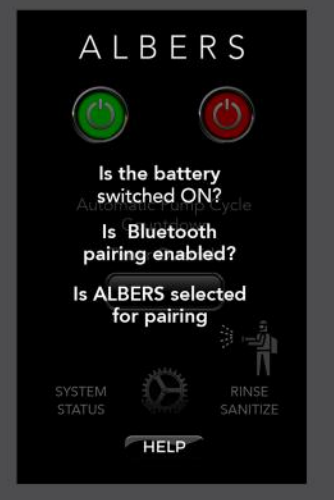

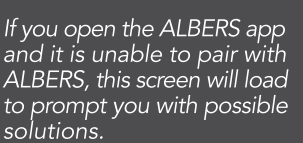

ALBERS is ON, but faults affecting the pumps prevent its use. Tap the Status icon for details and options.

HELP

ALBERS

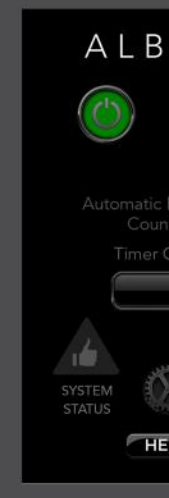

After tapping t as shown her connected but Tap the green b all available fe

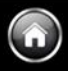

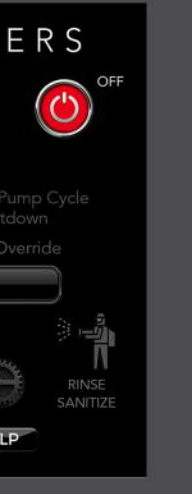

the red button, e, ALBERS is in"Sleep Mode." utton to awaken eatures.

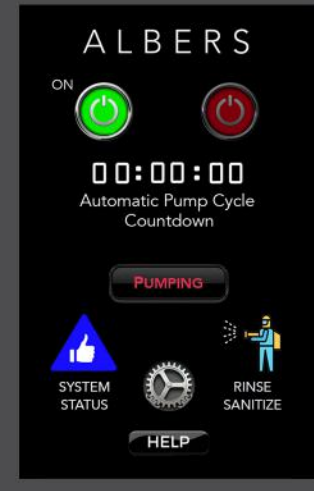

After you tap the Pump NOW! button, the Countdown Timer is zeroed until the pumping cycle is complete. It will then be reset and the coundown will start again.

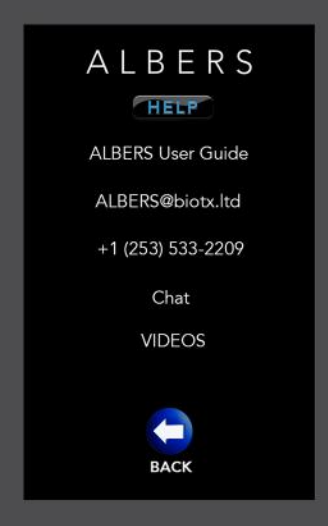

The HELP button is always active and accessible from every screen. A link to this Guide is embedded within the app for easy reference.

#### RESERVOIR USE

The three-liter Reservoir is a key ALBERS component. The drip twisting motion. Only when connected can fluid flow through t either the pump Outlet tube or from the Reservoir Inlet tube w

> ALBERS stores the urine from your leg bag by not permitting air to flow to or from the l fully collapsed at the start of every day befo Keep in mind that any air left in the Reservoi

> > This Inst

#### PREVIOUS

STATUS

SWITCH

BATTERY

ALBERS

B | 0

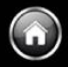

less connectors are engaged and disengaged by a simple the fittings. This ensures that no urine can escape from when the male and female connectors are separated.

for the entire day without any detectable odor. It does this Reservoir. For this reason, <u>the Reservoir must always be</u> <u>re connecting it to the Outlet tube of the pump .</u> r occupies space that cannot be used efficiently for storage!

is what your Reservoir must look like before you start your day. ructions on emptying, rinsing and collapsing the Reservoir are sented on the following page...

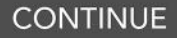

#### **RESERVOIR USE**

Cleaning and collapsing the Reservoir is a daily task once you've emp begins with disconnecting it for removal connectors to separate them. Please of three liters of fluid. Rarely if ever single day. But even with 2/3 of this maneuvering the bag to empty it Not to worry; the Reservoir has a easy. The handle has grip points and loosen the screw cap lid . But that provides solid control over the mouth of the Reservoir and make with one hand, use the fabric handle to tilt the Reservoir into the toile Once the Reservoir has been emptied, rinse thoroughly with water in accommodate the volume of sanitizing fluid to be pumped from the

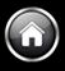

otied, rinsed and sanitized it. The process of emptying the Reservoir from the zippered case. Simply twist the dripless note that a fully expanded Reservoir holds a total will the Reservoir collect this much urine in a amount, removing the screw cap lid and over the toilet may seem a bit daunting. custom-molded plastic handle that makes it for your thumb and forefinger to both tighten as important, the handle also has a tail portion s pouring out the contents easy and spill-free. Holding the tail portion et. The contents wil flow smoothly and under full control. preparation for sanitizing. Be sure to fully compress the Reservoir to

Rinse Pouch.

#### CONTINUE

#### MAINTENANCE/SANITIZING

**SAFETY FIRST!** Always wear nitrile/latex gloves and eye protection whe the solution created when added to the Rinse Pouch should never be all bleach, it is safe when handled carefully, so **please** be careful! <u>And keep</u>

At the end of each day, every component of the ALBERS system which has come i Reservoir and the tubing and connectors that carry urine from the leg bag into the

Here are the individual steps to be followed to properly care for and maintain th

1) After emptying the Reservoir, add a few drops of dishwashing liquid and rinse t

2) With the screw-top cap loosely attached (so air can escape), compress the Rese

3) Fill the Rinse Kit Pouch with warm water. Add 1 ALBERS Sanitizing Tablet for ea

4) Connect the male dripless connector of the ALBERS external Inlet tube to the fees the illustration of this process on the following page...

5) Using the phone app, tap the Sanitize icon and then the START button to initia additional rinsing/sanitizing is desired. *NOTE:* Pumping 1 liter of Sanitizer Solutior
6) Disconnect both the Rinse Kit Pouch and the Reservoir.

7) Empty the Reservoir and rinse briefly with clean water before compressing it for

8) Any remaining Sanitizer Solution may also be retained for next-day use.

9) Connect the Rechargeable Battery to the Charger.

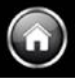

en sanitizing ALBERS. The Chlorine Dioxide Sanitizing Tablets and owed to contact your hands or get into your eyes. As with liquid the Tablets and the Sanitizing solution away from children and pets!

nto contact with urine must be cleaned/rinsed/sanitized. This includes the Reservoir.

#### e ALBERS system:

noroughly.

rvoir and tighten the cap. Reconnect the Reservoir to the pump Outlet tube. ch liter of water, replace the cap and allow 3 minutes for the Tablet(s) to dissolve. emale dripless fitting of the Rinse Kit Pouch.

te the process. The pump will stop after 60 seconds. Repeat the cycle if n through ALBERS should be sufficient as a daily maintenance procedure.

next-day use.

#### CONTINUE

#### MAINTENANCE/SANITIZING

PREVIOUS

# ALBERS

## ALBERS

#### STEP 2

Fill the Rin Sanitizer the tablets Connect t

STEP 3 Open the Rin is complete, collapsing it

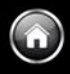

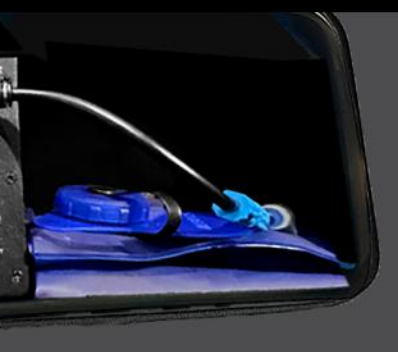

#### STEP 1

After emptying the Reservoir, rinse it, add a few drops of dish soap and agitate it with a small amount of water. Empty & collapse the Reservoir and reconnect it to receive the sanitizing solution from the Rinse Kit Pouch.

nse Kit Pouch with at least one liter of warm water. Add 1 ALBERS Tablets per liter (using PPE gloves and eye protection to handle s and solution). Allow at least 3 minutes for the tablets to dissolve. he Inlet tube (the one that draws urine from your leg bag).

se/Sanitize Cycle screen and tap the START button. After the cycle let the Reservoir sit for a minute before emptying, rinsing and for reuse. NEXT

#### EMERGENCY BATTERY

Your regular rechargeable battery is of excellent quality, and you can But just to be ultra safe, ALBERS includes a backup battery in case of to ever need it, but if the worst happens, you can't afford to be with

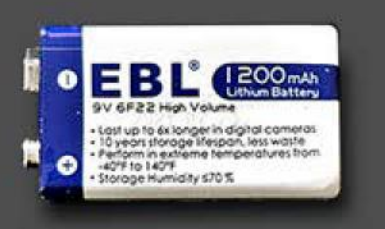

Although your main ALBEF we advise you to recharge at all times. But if for some reason it isn't able to powe operate ALBERS until you

#### WHAT TO DO

- 1) Attach the included cable to the Emergency Battery contacts.\*
- 2) Disconnect the rechargeable battery from the pump enclosure.
- 3) Plug the Emergency Battery cable into the pump enclosure.

 $^{\star}$  To preserve the storage life of this battery, do not attach the cable to the .

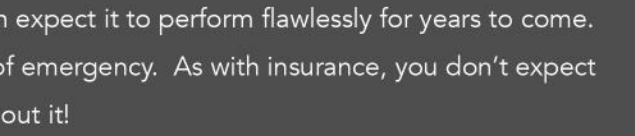

RS battery will likely last a week or more, it every night just to keep it at full power reason it fails to be recharged, or for any er the pump, this Emergency Battery can resolve the problem .

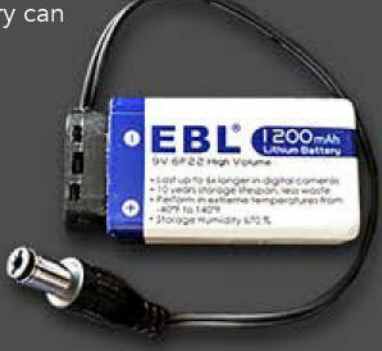

battery contacts until tim<u>e of use.</u>

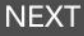

#### TROUBLESHOOTING

If you experience any problems with ALBERS for which a solution +1 (253) 533-2209. We will respond as quickly as possible.

- When I the press the Power Button on the Rechargable Battery, Check the Battery Cables to make sure they are fully inserted in Check the state of charge of the Battery (green LEDs embedded)
- The interval between pump activation is too long (or too short). The default interval (in minutes) is 90. To increase or decrease t an alternate interval (60 or 120), and when your section turns bl
- When I press the red button on the external switch, nothing hap The plug for the pushbutton switch must be fully and complete Check to make sure that power to ALBERS has been switched of Check the System Status in the phone app for possible faults in Remember, this is a "momentary" switch--it will only provide po

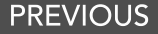

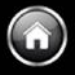

#### on is not presented here, call our Technical Support number:

#### nothing happens.

n the Battery and in the Battery socket/jack on the Enclosure. In the Battery case should be lit).

#### 

he interval, tap the Settings icon in the phone app. Select ue, tap the BACK icon to return to the Main Screen.

#### opens.

- ly inserted into the jack on the left side of the ALBERS case.
- on at the battery and that the battery is charged.
- dicated in one or both the pump circuits.
- ower to the pumps while the button is being pressed.

#### CONTINUE

#### TROUBLESHOOTING

When I disconnect the Reservoir, a few drops of urine are releas The term "Dripless Connector" is a relative one. ALBERS uses I release the smallest volume of fluid of any dripless connector o to blot up any errant drops you might encounter while disconne

When I connect my leg bag to the ALBERS case, urine leaks from Push-to-connect fittings require that tubing be inserted quite for from this connection is almost always cured by reinserting the tureinserting the tubing, check to verify that the end of the tube h A clean, square cut of the tube end is important to ensure a pro-

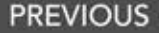

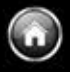

#### ed. Is the connector defective?

Kent Systems as its supplier, and their connectors n the market. Try keeping a tissue on hand acting these fittings..

#### n the elbow fitting.

rcefully until you encounter a hard stop. Leakage ubing until that hard stop is reached. But when has been cut cleanly and at a 90 degree angle. oper watertight seal.

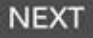

#### WARRANTY/SUPPORT

ALBERS provides a limited 24-month warranty on all mechanical a warranty period, BIOTX will replace it at no cost, except for shipp BIOTX will either ship a replacement board or provide a tempora the failed unit must be returned to BIOTX where it will either be r not to repair the failed unit, the loaner unit provided to the custo ALBERS has been designed for easy repair by the customer. Pum A small Phillips head screw driver is all that's required to gain full and the enclosure itself is anchored to the ALBERS case with a sir strips on the bottom. Any parts replacement, including the circuit tools or skills required! But just to be sure, videos of parts remova

For specific problems encountered in the use of ALBERS, plea

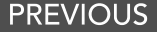

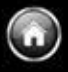

and electrical components. If one of the pumps fails during the ing. If the electronics should fail during the warranty period, ry "loaner" of the entire Dual-Pump Enclosure. In exchange, epaired or replaced, at the option of BIOTX. If BIOTX elects mer will become the authorized replacement. os, for example, can be removed and replaced without tools.

access to the components within the Dual-Pump Enclosure, nple cleat on the back and with reusable polymer "adhesive" board, can be accomplished quickly and easily--no special I and replacement will be provided as needed, or upon request.

se contact Technical Support: +1 253.533.2209.

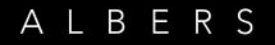

#### Automatic Leg Bag Emptier & Reservoir System

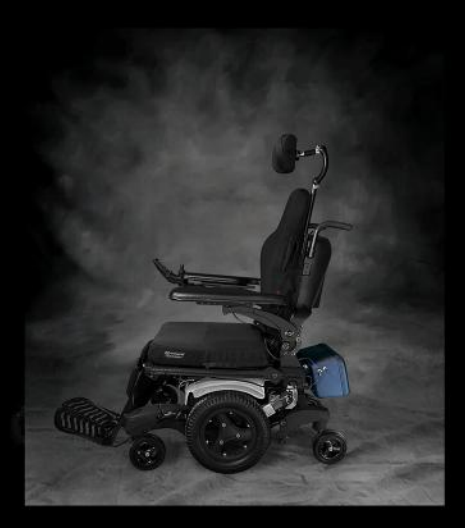

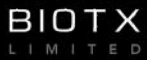

WWW.BIOTX.LTD